| Modul   | Statens Refusion                                              |
|---------|---------------------------------------------------------------|
| Emne    | Luk en anmeldelse hvor der er modtaget afslag fra myndigheden |
| Rolle   | Indberetter; Sagsbehandler                                    |
| Version | 9.14.1                                                        |

Denne vejledning beskriver, hvordan du afslutter en anmeldelse, hvor du har modtaget et afslag fra myndigheden. Vejledningen beskriver kun, hvad du skal gøre såfremt der er modtaget et afslag på den fulde refusion for anmodningen/sagen.

Hvis du har modtaget et delvist afslag, skal du i stedet registrere tabt refusion.

| Trin                                                                     | Forklaring                                                                                                    | Navigation                                                                                            |
|--------------------------------------------------------------------------|----------------------------------------------------------------------------------------------------|----------------------------------------------------------------------------------------------------|
| Åbn<br>oversigtsiden og<br>fremsøg sagen<br>der er modtaget<br>afslag på | <ul> <li>Klik på 'Refusionssager' i headeren.</li> <li>Klik på 'Aktuel løngruppe' eller 'Alle mine løngrupper' i drop-down menuen.</li> <li>Hvis du vælger at klikke på 'Aktuel løngruppe' vil du alene se de sager, som findes for den løngruppe, som du er logget ind med (ses i øverst højre hjørne).</li> <li>Åbn den sag du har modtaget afslag på.</li> </ul> | Statens Refusion     Refusionssager     Ny indberetning     Aktuel løngruppe     Alle mine løngrupper |
| Åbn anmodning<br>som der er<br>kommet afslag<br>på                       | Klik på den anmodning som<br>afslaget vedrører.                                                                                                    |                                                                                                    |
| Registrer<br>modtaget<br>refusion                                        | Klik på ' <b>Rediger</b> ' ud for 'Modtaget<br>refusion'.                                                                                                    | <u>Rediger</u>                                                                                        |
|                                                                          | Klik derefter på ' <b>Registrer ny</b><br>modtaget refusion'.                                                                                                    | Registrer ny modtaget refusion                                                                        |
|                                                                          | Angiv kr. 0,00 til spørgsmålet ' <b>Hvor</b><br>meget refusion er der modtaget<br>på anmodningen?'.                                                                                                    | Hvor meget refusion er modtaget på anmodningen?                                                       |
|                                                                          | Angiv dato for afslaget til<br>spørgsmålet ' <b>Hvornår er</b><br><b>refusionen modtaget?</b> '.                                                                                                    | Hvornår er refusionen modtaget?                                                                       |
|                                                                          | Klik på ' <b>Register modtaget</b><br>refusion'.                                                                                                    | Registrer modtaget refusion                                                                           |

| Trin                                                                                                    | Forklaring                                       | Navigation     |  |  |
|----------------------------------------------------------------------------------------------------|--------------------------------------------------|----------------|--|--|
| Afslut periode på<br>anmodningen                                                                                                    | Herefter skal anmodningens<br>periode afsluttes. | Afslut periode |  |  |
| Luk anmeldelse                                                                                                    | Til sidst kan du lukke anmeldelsen.              | Luk anmeldelse |  |  |
| <ul> <li>Afslut periode:         <ul> <li>Hvis du har brug for at se, hvordan man afslutter perioden på en anmodning, se navigationsseddel 9.4 – Afslut perioden.</li> </ul> </li> <li>Luk anmeldelse:         <ul> <li>Hvis du har brug for at se, hvordan man lukker en anmeldelse, se navigationsseddel 9.5 – Luk</li> </ul> </li> </ul> |                                                  |                |  |  |
| anmeldelse.                                                                                                    |                                                  |                |  |  |